### **INSTRUCTIVO SOLICITUDES ACADÉMICAS**

### 1. Ingresar a la página de la universidad.

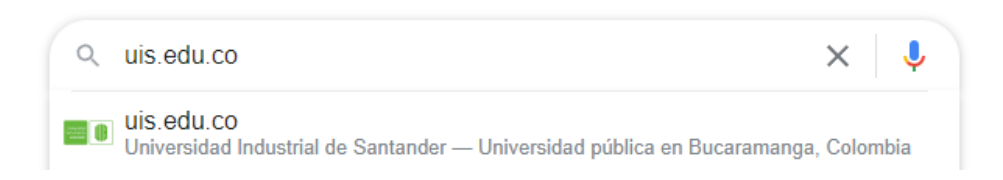

#### 2. Seleccionar la pestaña de "Estudiante"

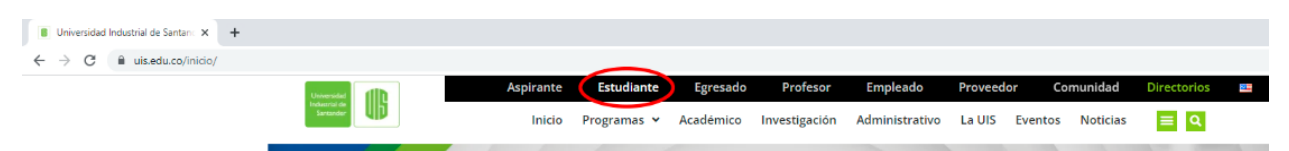

#### 3. Seleccionar "Sistema de Estudiantes"

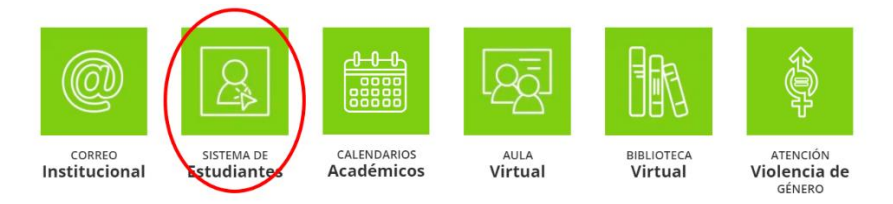

#### 4. Llenar los datos académicos

### Sistema de Información - Estudiantes UIS Ingreso al Sistema

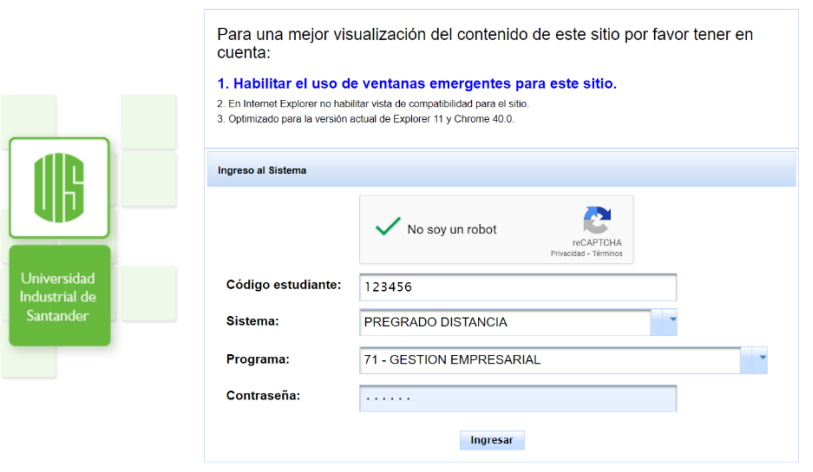

### 5. Seleccionar "Servicios Académicos" y posteriormente "Realizar Solicitud Académico - Financiera".

| Universidad Industrial de Santan: X +                          |                                                                 |                                           |                  |                                |                            | v       | -   | n >   |
|----------------------------------------------------------------|-----------------------------------------------------------------|-------------------------------------------|------------------|--------------------------------|----------------------------|---------|-----|-------|
| $\leftrightarrow$ $\rightarrow$ C iii uis.edu.co/estudiantesWe | /ebJ8/hon                                                       | ne įsf                                    |                  |                                |                            | en Q ピ☆ | . * | o 🌒 🛛 |
| RotEstudiante                                                  |                                                                 |                                           |                  |                                |                            |         |     |       |
|                                                                |                                                                 | permanencia                               | Si               | Sistema de estudiantes UIS     |                            |         |     |       |
|                                                                |                                                                 | Asignaturas Cursadas                      | Da               | tos-Informació                 | on Personal                |         |     |       |
|                                                                |                                                                 | Avance Plan Estudios                      |                  |                                | in craonar                 |         |     |       |
|                                                                |                                                                 | Pert de Actividades                       |                  |                                |                            |         |     |       |
|                                                                |                                                                 | Evaluación Docente                        | Datas personales |                                | slaa                       |         |     |       |
|                                                                |                                                                 | Calcular Promedio Final Periodo           | Datos personales |                                |                            |         |     |       |
|                                                                | Consulta de Matrícula y Notas                                   |                                           |                  |                                | Programa:                  |         |     |       |
|                                                                | Proceso de matrícula<br>Realizar Solicitud Académico - Financie | Proceso de matrícula                      | dad:             |                                | Expedida:                  |         |     |       |
| Cambiar foto personal                                          |                                                                 | Realizar Solicitud Académico - Financiera | $\geq$           |                                | Lugar:                     |         |     |       |
|                                                                |                                                                 | Consultar Solicitudes Academicas          |                  |                                |                            |         |     |       |
| Opciones                                                       |                                                                 | Consultar Deudas                          |                  |                                | Rh:                        |         |     |       |
| Datos Personales                                               | × 1                                                             | App Estudiantes UIS                       |                  |                                | Género:                    |         |     |       |
| Servicios Académicos                                           | $\triangleright$                                                | Consultar Informacion JeA                 | cia:             |                                | Municipo residencia:       |         |     |       |
| Servicios Financieros<br>Servicios Bienestar Estudiantil       | 1                                                               | Teléfono:                                 |                  |                                | Dirección electrónica:     |         |     |       |
| Trabajo de grado                                               |                                                                 | Dirección corresp                         | oondencia:       |                                | Municipio correspondencia: |         |     |       |
|                                                                |                                                                 | Barrio correspone                         | dencia:          |                                | Teléfono correspondencia:  |         |     |       |
| Cerrar sesión                                                  | Correo institucion<br>Sede:                                     | nal:                                      |                  | Password correo institucional: |                            |         |     |       |
|                                                                |                                                                 | Sede:                                     |                  |                                | Modalidad:                 |         |     |       |
|                                                                |                                                                 | Jornada:                                  |                  |                                |                            |         |     |       |
| https://www.uis.edu.co/estudiantesWebJ8/pages/solicit          | itudesAcad                                                      | emicas/realizarSolicitudEstudiante jsf    |                  | Información de c               | ontacto                    |         |     |       |

## 6. Seleccionar como clase de solicitud: "ACADÉMICA"

| Módulo soli                                                                                                    | Sistema de estudiantes UI<br>citudes académicas - Real | S<br>izar solicitud                                                                                       |
|----------------------------------------------------------------------------------------------------|--------------------------------------------------------|----------------------------------------------------------------------------------------------------|
| Estud                                                                                                    | liante:                                                |                                                                                                    |
| Progr                                                                                                    | ama:                                                   |                                                                                                    |
| Perio                                                                                                    | do:                                                    |                                                                                                    |
|                                                                                                    |                                                        |                                                                                                    |
|                                                                                                    | Selección clase de solicitud                           |                                                                                                    |
| Clase solicitud:                                                                                                    | Seleccione                                             | -                                                                                                    |
|                                                                                                    | Seleccione                                             |                                                                                                    |
|                                                                                                    | ACADEMICA                                              |                                                                                                    |
|                                                                                                    | FINANCIERA                                             |                                                                                                    |
| Se informa que las solicitudes presentadas al consejo aca<br>comisión de asuntos estudiantiles que sesiona todos los lu<br>por esta mismo madio. | ACADEMICA-FINANCIERA                                   | del mediodía del miercoles anterior a la<br>no, autorizo a la cultiversidad a notificarme de la respuesta |

Universidad Industrial de Santander

| Si desea concer los documentos y requisitos de la información importante acerca de la solicitud que va a realizar, puede elegir el tipo de solicitud y hacer click sobre el bo<br>no desea ver el documento o ya lo revisó, puede continuar con su proceso de realizar solicitud.<br>Fecha y<br>hora de la<br>solicitud:<br>Año: * 2022<br>Clase<br>solicitud: * 2022<br>Clase<br>solicitud: * Seleccione<br>Dirigido a: * Seleccione<br>Descripción: * Seleccione<br>Descripción: * Coursento subre documento 1MB - Tipo documento pdf<br>Descripción Adjuntar documento Nombre documento 1MB - Tipo documento pdf<br>No existen registros                                                                                                    |                    |                                                          |                                                                    |                                                                  |                                                               |                              |  |
|----------------------------------------------------------------------------------------------------|--------------------|----------------------------------------------------------|--------------------------------------------------------------------|------------------------------------------------------------------|---------------------------------------------------------------|------------------------------|--|
| Si desea concer los documentos y regulsitos de la información importante acerca de la solicitud que va a realizar, puede elegir el tipo de solicitud y hacer click sobre el lo<br>no desea ver el documento o ya lo revisó, puede continuar con su proceso de realizar solicitud.<br>Fecha y<br>hora de la<br>solicitud:<br>Año: * 2022<br>Clase<br>solicitud: * 2022<br>Clase<br>solicitud: * Seleccione<br>Dirigido a: * Seleccione<br>Descripción: *<br>Descripción: *<br>Descripción Adjuntar documento Mombre documento 1MB - Tipo documento pdf<br>Descripción Adjuntar documento Mombre documento 1MB - Tipo documento pdf<br>Nordice soluciture: Ver archivo Tamaño Quitar<br>Nordice soluciture: Ver archivo Tamaño Quitar<br>Nordice soluciture: Ver archivo Tamaño Quitar                                                                                                    |                    |                                                          | Datos a ir                                                         | ngresar                                                          |                                                               |                              |  |
| Fecha y<br>hora de la<br>solicitud: 2022   Año: * 2022   Clase<br>solicitud: * ACADEMICA   Dirigido a: * Seleccione     Bescripción: *     Descripción   Adjuntar documento   Nombre documento   Ver archivo   Tamaño   Cultar                                                                                                    | sea conocer los d  | focumentos y requisitos de la informa<br>no desea ver el | ación importante acerca de la so<br>documento o ya lo revisó, pued | licitud que va a realizar, pued<br>le continuar con su proceso d | e elegir el tipo de solicitud y haci<br>e realizar solicitud. | er click sobre el botón PDF. |  |
| hora de la solicitud:<br>Año: * 2022<br>Clase solicitud: * ACADEMICA<br>Dirigido a: * Seleccione<br>Descripción: * Descripción: * Causa: * Seleccione<br>Descripción: * Descripción: * Causa: * Seleccione                                                                                                    | sha y              |                                                          |                                                                    |                                                                  |                                                               |                              |  |
| Año: * 2022 Periodo: *<br>Clase solicitud: *<br>Dirigido a: * Seleccione<br>Descripción: * Descripción: * Descripción: * Descripción Adjuntar documento MMB - Tipo documento pdf<br>Descripción Adjuntar documento Nombre documento 1MB - Tipo documento pdf<br>No existen registros<br>Ne existen registros<br>Ne existen registros | a de la<br>icitud: | 25/Aug/2022 10:52:41                                     |                                                                    |                                                                  |                                                               |                              |  |
| Clase   solicitud: *   Dirigido a: *   Seleccione     Descripción: *     Documentos: Tamaño máximo de documento 1MB - Tipo documento pdf   Descripción   Adjuntar documento   No existen registros                                                                                                    | o: *               | 2022                                                     | ,                                                                  | Periodo: * Seleccion                                             | ə                                                             |                              |  |
| Dirigido a: * Seleccione Causa: * Seleccione Causa: * Seleccione  Descripción: * Descripción: * Descripción Adjuntar documento Mombre documento 1MB - Tipo documento pdf Descripción Adjuntar documento Nombre documento Ver archivo Tamaño Quitar No existen registros                                                                                                    | se<br>icitud: *    | ACADEMICA                                                | -                                                                  | Tipo de<br>solicitud: *                                          | )                                                             |                              |  |
| Descripción: *         Descripción: *         Descripción         Adjuntar documento         Nombre documento         Ver archivo         Tamaño         Quitar         No existen registros                                                                                                    | igido a: *         | Seleccione                                               | -                                                                  | Causa: * Selection                                               |                                                               | -                            |  |
| Documentos adjuntos: Tamaño máximo de documento 1MB - Tipo documento pdf       Descripción     Adjuntar documento     Nombre documento     Ver archivo     Tamaño     Quitar       No existen registros     Image: Colspan="3">Image: Colspan="3">Image: Colspan="3" Colspan="3" Colspa=                                                                                                    |                    | Descripción: *                                           |                                                                    |                                                                  |                                                               |                              |  |
| Descripción     Adjuntar documento     Nombre documento     Ver archivo     Tamaño     Quitar       No existen registros     Image: Comparison of the second second seco                                                                                                    |                    | Docume                                                   | ntos adjuntos: Tamaño máximo                                       | de documento 1MB - Tipo doc                                      | umento pdf                                                    |                              |  |
| No existen registros                                                                                                    | Descripción        | Adjuntar documento                                       | Nombre documento                                                   | Ver archivo                                                      | Tamaño                                                        | Quitar                       |  |
| 14 <4 b> b1                                                                                                    | existen registros  |                                                          |                                                                    |                                                                  |                                                               |                              |  |
|                                                                                                    | 14 <4 (D) (D)      |                                                          |                                                                    |                                                                  |                                                               |                              |  |
| Continuar Regresar                                                                                                    |                    |                                                          | Continuar                                                          | Regresar                                                         |                                                               |                              |  |

### 7. Seleccionar el periodo académico al cual va a realizar la solicitud.

# 8. Seleccionar el tipo de solicitud que corresponda a su necesidad.

| Datos a ingresar                                                                                                    |       |                      |                  |                         |            |        |  |
|----------------------------------------------------------------------------------------------------|-------|----------------------|------------------|-------------------------|------------|--------|--|
| Si desea conocer los documentos y requisitos de la información importante acerca de la solicitud que va a realizar, puede elegir el tipo de solicitud y hacer click sobre el botón PDF. Si no desea ver el documento o ya lo revisó, puede continuar con su proceso de realizar solicitud.                                                                                                    |       |                      |                  |                         |            |        |  |
| Fecha y hora o<br>solicitud:                                                                                                    | de la | 26/Aug/2022 12:45:22 |                  |                         |            |        |  |
| Año: *                                                                                                    |       | 2022                 |                  | Periodo: *              | 2          |        |  |
| Clase solicitud                                                                                                    | d: *  | ACADEMICA            |                  | Tipo de solicitud:<br>* | Seleccione | - Ta   |  |
| Seleccione         Solicitud Voluntaria de cancelación definitiva de matricula (retiro definitivo del programa académico)         Homologación de Asignaturas cursadas en intercambio académico         Homologación de Asignaturas cursadas en intercambio académico         Homologación de Asignaturas cursadas en intercambio académico         Homologación de Asignaturas cursadas en intercambio académicas         Readmisión de Estudiantes de Pregrado Dentro de Las Fechas Establecidas para el calendario académico         Apertura de cursos dinicidos         solicitud de trasisado a otro programa de pregrado         Validación medica para supletorios intrasemestrales o excusas         cancelación de matricula académica |       |                      |                  |                         |            |        |  |
| Documentos adjuntos: Tamaño máximo de documento 1MB - Tipo documento pdf                                                                                                    |       |                      |                  |                         |            |        |  |
| Descrip                                                                                                    | ción  | Adjuntar documento   | Nombre documento | Ver archivo             | Tamaño     | Quitar |  |
| No existen registros                                                                                                    |       |                      |                  |                         |            |        |  |
|                                                                                                    |       |                      | Continuar        | Regresar                |            |        |  |

### 9. Seleccionar la causa.

| Datos a ingresar                                                                                                    |                        |                  |                         |                                                                 |                                               |           |      |
|----------------------------------------------------------------------------------------------------|------------------------|------------------|-------------------------|-----------------------------------------------------------------|-----------------------------------------------|-----------|------|
| Si desea conocer los documentos y requisitos de la información importante acerca de la solicitud que va a realizar, puede elegir el tipo de solicitud y hacer click sobre el botón PDF. Si<br>no desea ver el documento o ya lo revisó, puede continuar con su proceso de realizar solicitud. |                        |                  |                         |                                                                 |                                               |           |      |
| Fecha y<br>hora de la<br>solicitud:                                                                                                    | 25/Aug/2022 10:53:29   |                  |                         |                                                                 |                                               |           |      |
| Año: *                                                                                                    | 2022                   |                  | Periodo: *              | 2                                                               | -                                             |           |      |
| Clase<br>solicitud: *                                                                                                    | ACADEMICA              |                  | Tipo de<br>solicitud: * | CANCELA                                                         | CIÓN DE MATRICULA                             | ACADÉMICA | × 12 |
| Dirigido a: *                                                                                                    | CONSEJO ESCUELA O PROG | RAMA             | Causa: *                | Seleccione                                                      | ·                                             |           | -    |
|                                                                                                    | Descripción: *         |                  |                         | Seleccione<br>MOTIVOS PE<br>CAMBIO DE<br>MUERTE DE<br>ENFERMED/ | ERSONALES<br>DOMICILIO<br>E UN FAMILIAR<br>AD |           |      |
| Documentos adjuntos: Tamaño máximo de documento 1MB - Tipo documento pdf                                                                                                    |                        |                  |                         |                                                                 |                                               |           |      |
| Descripc                                                                                                    | ión Adjuntar documento | Nombre documento | Ver a                   | chivo                                                           | Tamaño                                        | Quitar    |      |
| No existen registr                                                                                                    | No existen registros   |                  |                         |                                                                 |                                               |           |      |
|                                                                                                    |                        | Continuar        | Regresa                 | •                                                               |                                               |           |      |

# 10. Por último, agregar descripción de la solicitud y dar clic en "Continuar".

| Datos a ingresar                                                                                                    |                         |                             |                         |                                    |  |  |  |
|----------------------------------------------------------------------------------------------------|-------------------------|-----------------------------|-------------------------|------------------------------------|--|--|--|
| Si desea conocer los documentos y requisitos de la información importante acerca de la solicitud que va a realizar, puede elegir el tipo de solicitud y hacer click sobre el botón PDF. Si |                         |                             |                         |                                    |  |  |  |
| Fecha y<br>hora de la<br>solicitud:                                                                                                    | 25/Aug/2022 10:58:05    | ucumento o ya lo reviso, pu | ede continuar con       | i su proceso de realizar solicido. |  |  |  |
| Año: *                                                                                                    | 2022                    |                             | Periodo: *              | 2                                  |  |  |  |
| Clase<br>solicitud: *                                                                                                    | ACADEMICA               |                             | Tipo de<br>solicitud: * | CANCELACIÓN DE MATRICULA ACADÉMICA |  |  |  |
| Dirigido a: *                                                                                                    | CONSEJO ESCUELA O PROGR | AMA                         | Causa: *                | MOTIVOS PERSONALES                 |  |  |  |
| Descripción: *                                                                                                    |                         |                             |                         |                                    |  |  |  |
| Documentos adjuntos: Tamaño máximo de documento 1MB - Tipo documento pdf                                                                                                    |                         |                             |                         |                                    |  |  |  |
| Descripci                                                                                                    | ión Adjuntar documento  | Nombre documento            | Ver ar                  | rchivo Tamaño Quitar               |  |  |  |
| No existen registros                                                                                                    |                         |                             |                         |                                    |  |  |  |
|                                                                                                    |                         | 14 (4                       | P2 P1                   |                                    |  |  |  |
|                                                                                                    |                         | Continuar                   | Regresar                | r                                  |  |  |  |